## **Opdracht 2 - Stoplicht**

Je hebt nodig: een breadboard, male to male jumper wires, en een Arduino Uno

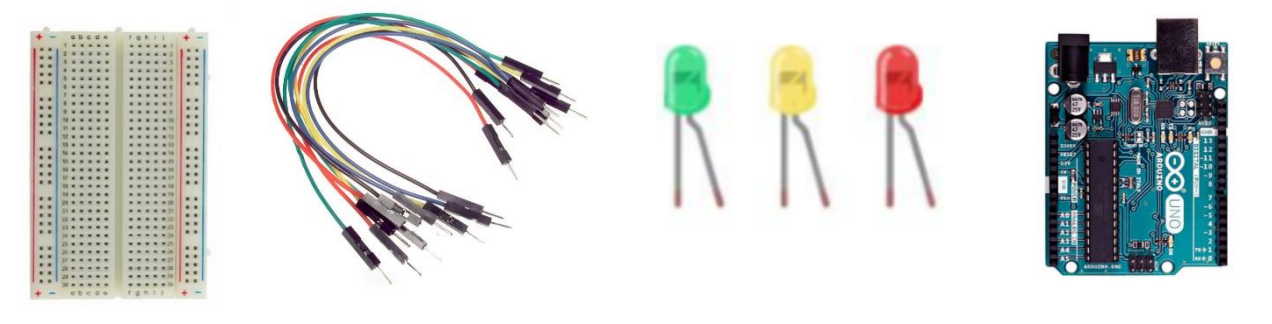

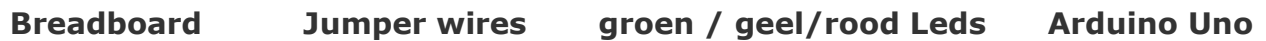

In deze opdracht gaan we een stoplicht namaken. We gebruiken hiervoor een rood, geel en groen ledje.

We gaan 3 ledjes achtereenvolgens, dus na elkaar, aan en uitzetten. We gebruiken daarvoor pin 9, 10 en 11 van de Arduino. Eerst ga je de leds en de kabeltjes op het breadboard prikken daarna gaan we het programma in MBlock maken om het daarna te kijken of het werkt.

## **VERBINDEN**

Start het mBlock programma en sluit de Arduino met de USB-kabel aan op je computer. Er gaan nu lichtjes op je Arduino branden. In het mBlock programma moet je dan nog connectie maken met je Arduino. Dit doe je via de knop Verbinden.

ed On Scratch From the MIT Media Lab(v3.4.2) - Seriële Poort Verbonden - Niet opge

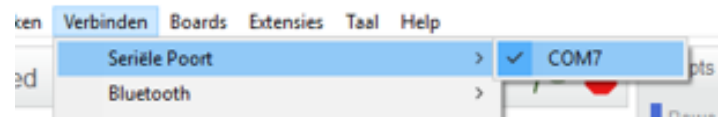

Geef vervolgens bij 'Boards' aan dat je aan de slag gaat met een Arduino Uno (het type staat op je Arduino). :h From the MIT Media Lab(v3.4.2) - Seriële Poort V

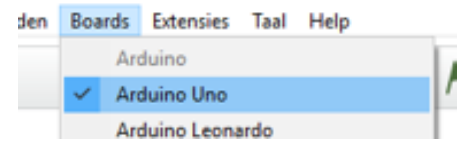

## <u>Aansluiten</u>

Nu gaan we het breadboard voorbereiden en de 3 gekleurde ledjes aansluiten. Hiernaast zie je hoe je het kunt aansluiten.

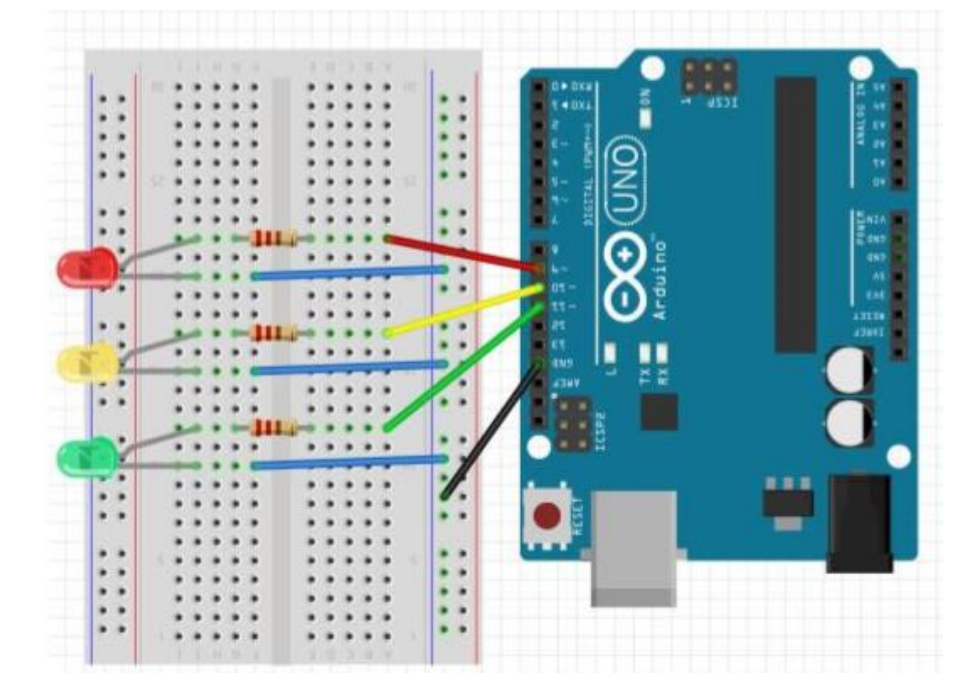

## DE CODE

Bouw de code op zoals deze in de afbeelding hiernaast is weer gegeven. Gebruik hiervoor 'Scripts' > 'Robots' en 'Bediening'.

| ^ | rduine programma                                        |
|---|---------------------------------------------------------|
| м |                                                         |
| h | erhaal voor altijd                                      |
|   | wacht 2 seconden                                        |
|   | stel digitale pin 9 output in als (HOOG)                |
|   | stel digitale pin 10 output in als LAAG                 |
|   | stel digitale pin 11 output in als LAAG                 |
|   | wacht 2 seconden                                        |
|   | stel digitale pin 9 output in als LAAG                  |
|   | stel digitale pin 10 output in als LAAG                 |
|   | stel digitale pin 11 output in als (HOOG)               |
|   | wacht 2 seconden all all all all all all all all all al |
|   | stel digitale pin 9 output in als LAAG                  |
|   | stel digitale pin 10 output in als HOOG                 |
|   | stel digitale pin 11 output in als LAAG                 |
|   |                                                         |

Als je klaar bent met je code klik je op het blokje **'Arduino mode'** en ga je naar het onderstaande scherm.

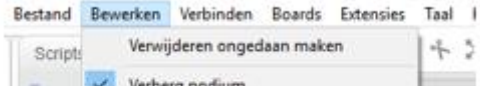

mBlock - Based On Scratch From the MIT Media Lab(v3.4.2) -

|   | Klein podium |   |
|---|--------------|---|
|   | Turbo mode   | 1 |
| 4 | Arduino mode |   |

Daarna klik je op **'Upload naar Arduino'**.

Het programmaatje staat nu op je Arduino. Het gaat direct afspelen als je het erop zet. Je kan het zo vaak afspelen als je wilt door het witte knopje in te drukken op de Arduino, de `herstart'-knop.

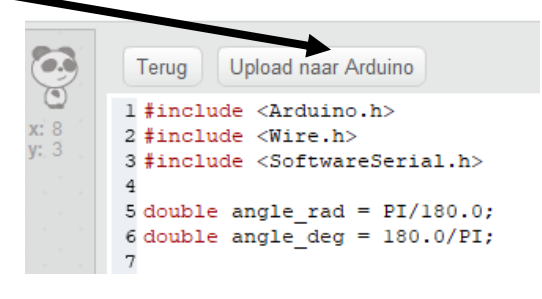

Het programma speelt dan opnieuw. Iedere keer als je een nieuw programmaatje wilt gebruiken moet je dit eerst naar de Arduino uploaden, het vorige programma wordt dan vervangen.